## http://instant.hotspot:8088/userman

User : admin

Pass : 1q2w2ebefirest123

|          | MikroTik<br>Mikrotik User Manager |  |
|----------|-----------------------------------|--|
| Login    |                                   |  |
| Password |                                   |  |
|          | Log in                            |  |

หมายเหตุ ก่อนที่จะเข้าระบบจัดการ Userman จะต้อง Login เข้าใช้งาน Internet

## วิธีการแก้ไขความเร็ว Internet ที่มีในระบบ

<u>ตัวอย่าง</u> ต้องการเปลี่ยน Profile 30 วัน จากเดิมกำหนดความเร็ว Download 10Mbps/Upload 5Mbps ให้เป็น กำหนดความเร็ว Download 40Mbps/Upload 5Mbps

1. เมนู Profiles 2. เมนู Profiles 3. เลือก Profile: 30 Day 4. คลิกที่ Always

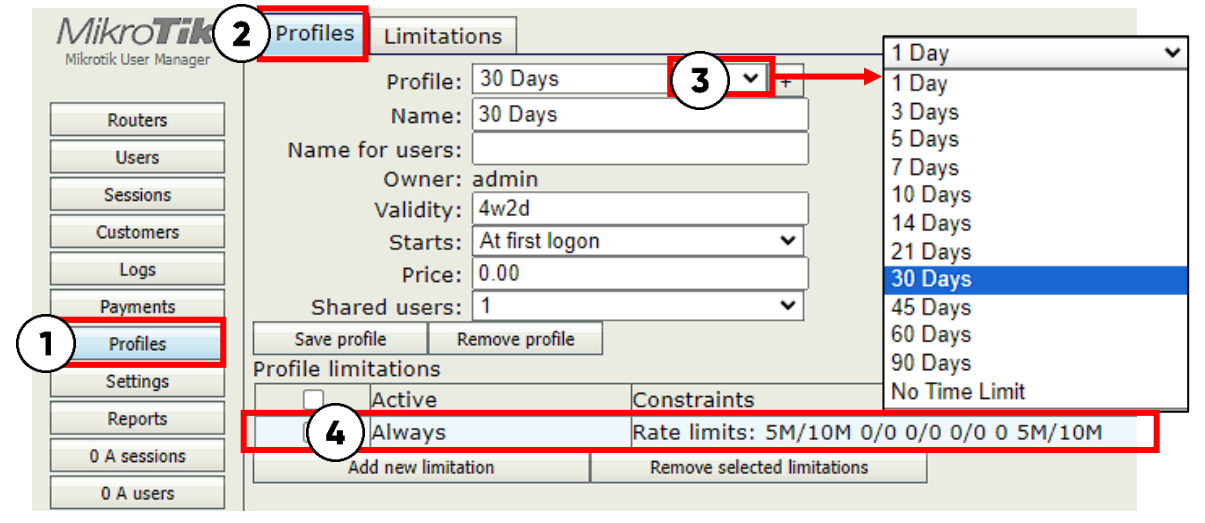

5. กดติ๊กออกที่ต้องการ (Down 10Mbps / Up 5Mbps) 6. ติ๊กที่ (Down 40Mbps / Up 5Mbps)

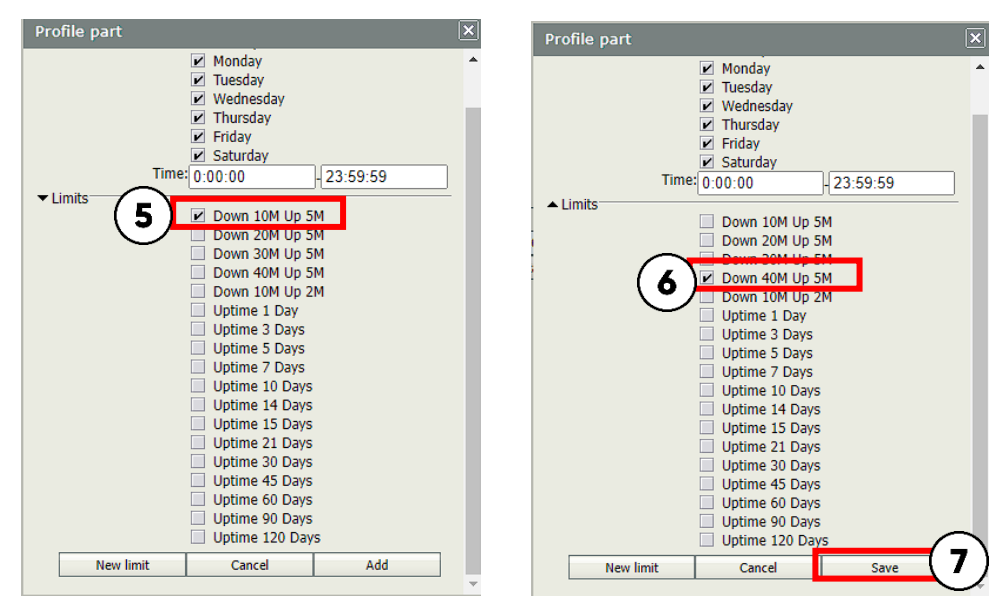

|                               | Profile:           | 30 Days        | <b>*</b> +                  |                          |  |  |
|-------------------------------|--------------------|----------------|-----------------------------|--------------------------|--|--|
|                               | Name:              | 30 Days        |                             |                          |  |  |
|                               | Name for users:    |                |                             |                          |  |  |
|                               | Owner:             | admin          |                             |                          |  |  |
|                               | Validity:          | 4w2d           |                             |                          |  |  |
|                               | Starts:            | At first logon | ~                           |                          |  |  |
|                               | Price:             | 0.00           |                             |                          |  |  |
|                               | Shared users:      | 1              | ~                           |                          |  |  |
| 8 Save profile Remove profile |                    |                |                             |                          |  |  |
| 5                             | Contraction s      |                |                             |                          |  |  |
|                               | Active             |                | Constraints                 |                          |  |  |
|                               | Always             |                | Rate limits: 5M/            | 40M 0/0 0/0 0/0 0 5M/40M |  |  |
|                               | Add new limitation |                | Remove selected limitations |                          |  |  |
|                               |                    |                |                             |                          |  |  |

- 7. กดปุ่ม Add
- 8. กดปุ่ม Save Profile

ในกรณีที่ไม่มีความเร็ว Internet ที่ต้องการ สามารถสร้าง Limitations การตั้งค่า ความเร็วของ Internet เพิ่มขึ้นมาได้

11

## วิธีการสร้าง Limitations การตั้งค่าความเร็วของ Internet

<u>ตัวอย่าง</u> วิธีการตั้งค่าความเร็วให้ใช้ความเร็วสูงสุด Download 100Mbps / Upload 50Mbps

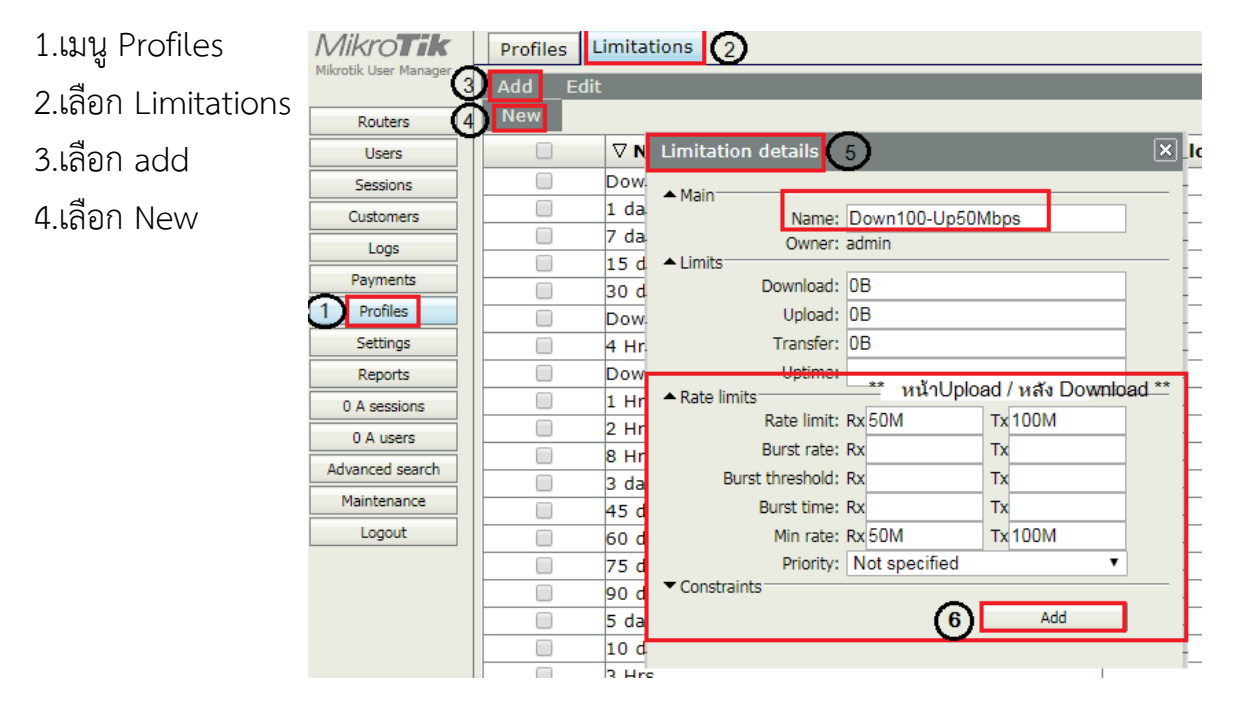

- 5.จะมีต่างหน้า Limitations Details ขึ้นมา
- Name : ตั้งชื่อที่ต้องการ
- Rate limit : ค่าความเร็วสูงสุดของอินเตอร์เน็ต
- Min rate : ค่าความเร็วต่ำสุดของอินเตอร์เน็ต
- Rx : Upload Tx : Download
- \*\* หากกรณีลูกค้าต้องการสร้าง Profile ใหม่ที่ต่างจาก Profile ที่มีให้สามารถสร้างได้เอง การสร้าง Profile จะประกอบด้วย 2 ส่วน
  - 1. การสร้าง Limitations
  - 2. การนำ Limitations มาประกอบเป็น Profile